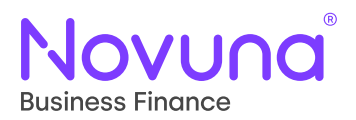

# Sopra Finance Platform

# Setting Up Account

User Guide

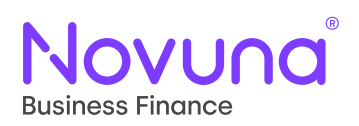

#### Contents

Setting Up Account with Passkey3Setting Up Account with Password8

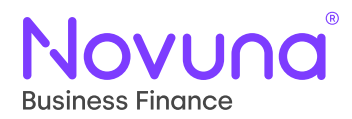

#### **Setting Up Account with Passkey**

Before you can access the system you will need to go to the invitation that has been sent to you by email and click on set up your account. Please note you have **14 days** to activate your online account.

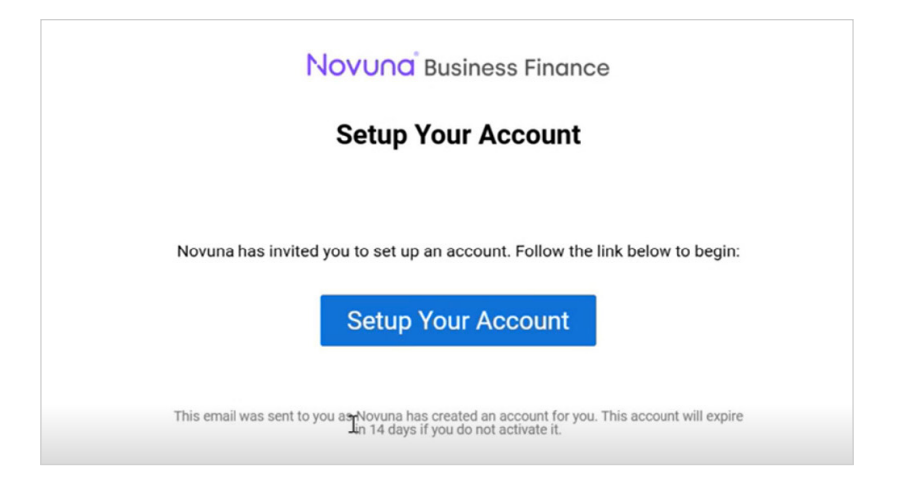

Select Add a passkey.

| Novuna <sup>®</sup> Business Finance                                                                |                                                                                       |  |  |  |
|----------------------------------------------------------------------------------------------------|---------------------------------------------------------------------------------------|--|--|--|
| Set Up Your Account                                                                                 |                                                                                       |  |  |  |
| To set up your Novuna account, we need you to create a primary credential that you'll use to login: |                                                                                       |  |  |  |
| ***                                                                                                 | Add a password<br>Works on any device, but you may need to<br>set up a second factor. |  |  |  |
| 0                                                                                                   | Add a passkey<br>Uses a device you own to authenticate,                               |  |  |  |

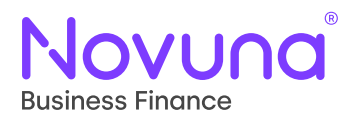

Enter your first name and surname, then enter a user account name example shown below. Name: **James Smith** / User Account Name: **JamesS**.

| Add a new Passkey                                  |                                                                                                    |  |  |  |
|----------------------------------------------------|----------------------------------------------------------------------------------------------------|--|--|--|
| Туре ———                                           |                                                                                                    |  |  |  |
| Mohile De                                          | vice (e.g. smartphone, tablet, la                                                                                                    |  |  |  |
| Name —                                             |                                                                                                    |  |  |  |
| Name<br>The name to<br>will be displa              | use for this passkey (e.g. "My Phone"). This<br>yed when you view your passkeys later.                                                             |  |  |  |
| The name to<br>will be displa                      | use for this passkey (e.g. "My Phone"). This<br>yed when you view your passkeys later.<br>unt Name                                                 |  |  |  |
| Name<br>The name to<br>will be displa<br>User Acco | use for this passkey (e.g. "My Phone"). This<br>yed when you view your passkeys later.<br>unt Name<br>store on your device for this passkey, which |  |  |  |

Press **CONTINUE** then follow the security verification on your phone.

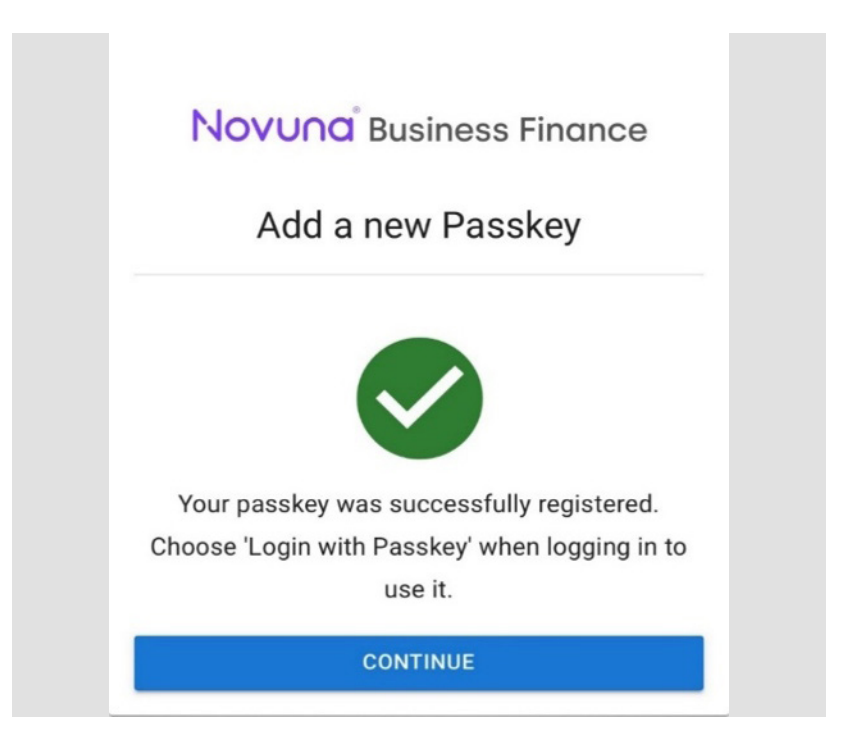

Page 4 of 13 Setting Up Account STSUAG 02/25

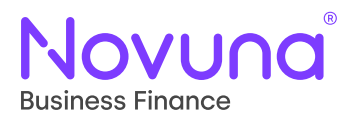

Account set up complete.

| Novuna <sup>®</sup> Busines                                            | ss Finance                              |
|------------------------------------------------------------------------|-----------------------------------------|
| Account Setup C                                                        | Complete                                |
|                                                                        |                                         |
| Your account is now active. U<br>you have created t<br>Created Credent | lse the credentials<br>o login.<br>ials |

Now your account is all set up you can log into the system with your **Email Address** that was registered along with the organisation name **Novuna** then click next.

| 🚓 Sopra F                         | inanc | e Platform                        |
|-----------------------------------|-------|-----------------------------------|
| C Login with your corporate email |       | Login with your organisation name |
| Email                             | OR    | Organisation<br>Novuna            |
| NEXT                              |       | NEXT                              |

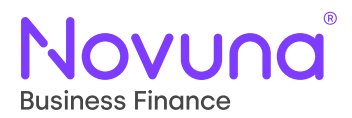

You will then come across the next screen where you will need to log with your passkey.

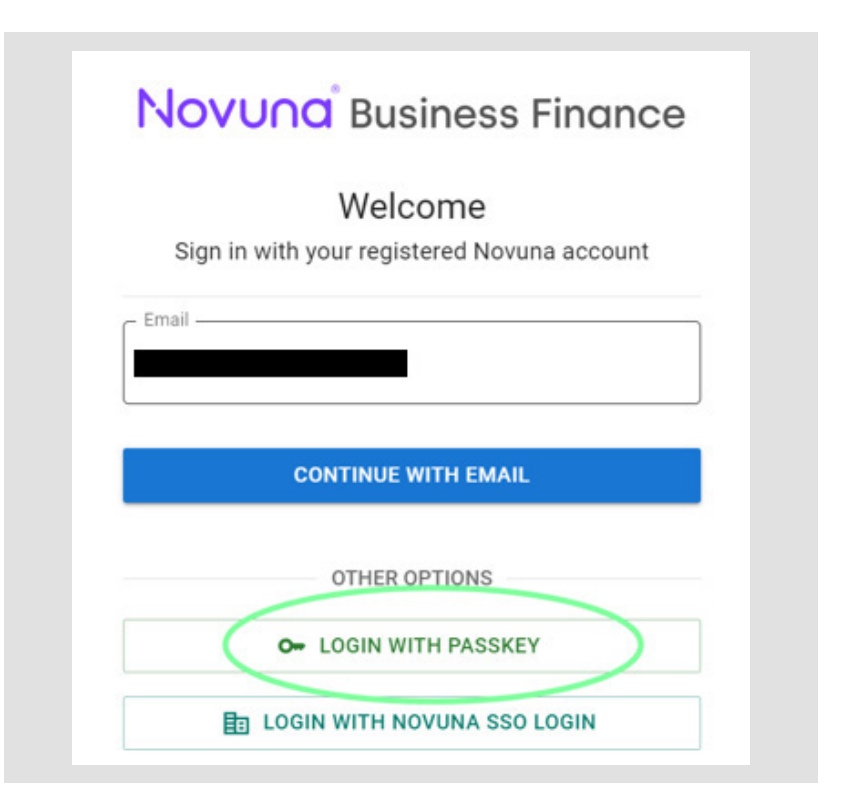

Click Next.

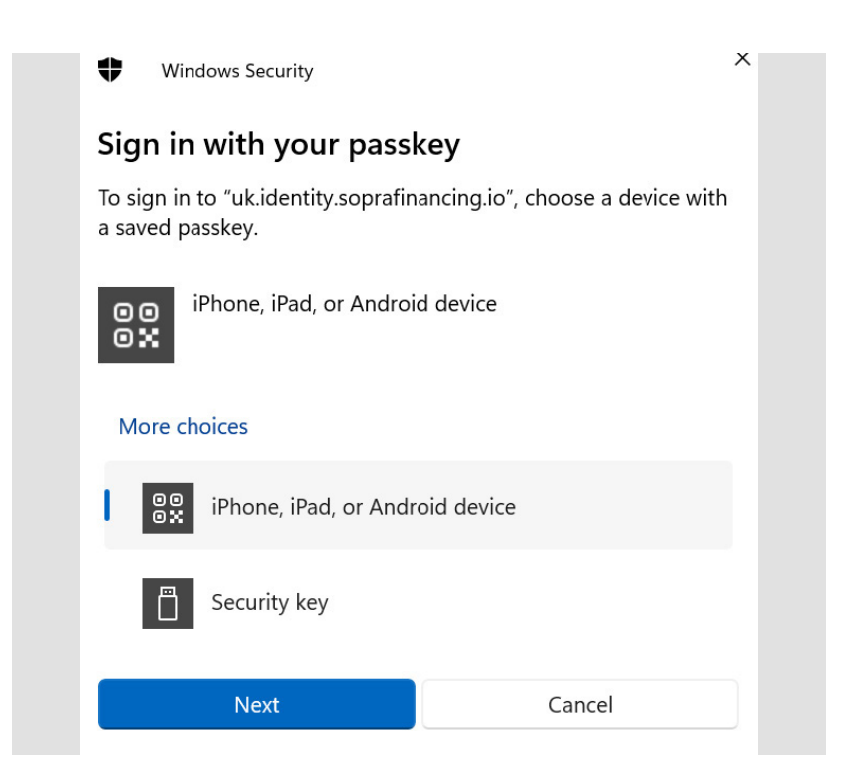

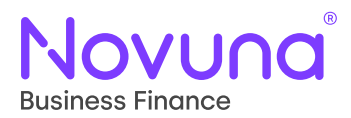

Scan the **QR Code** with your device.

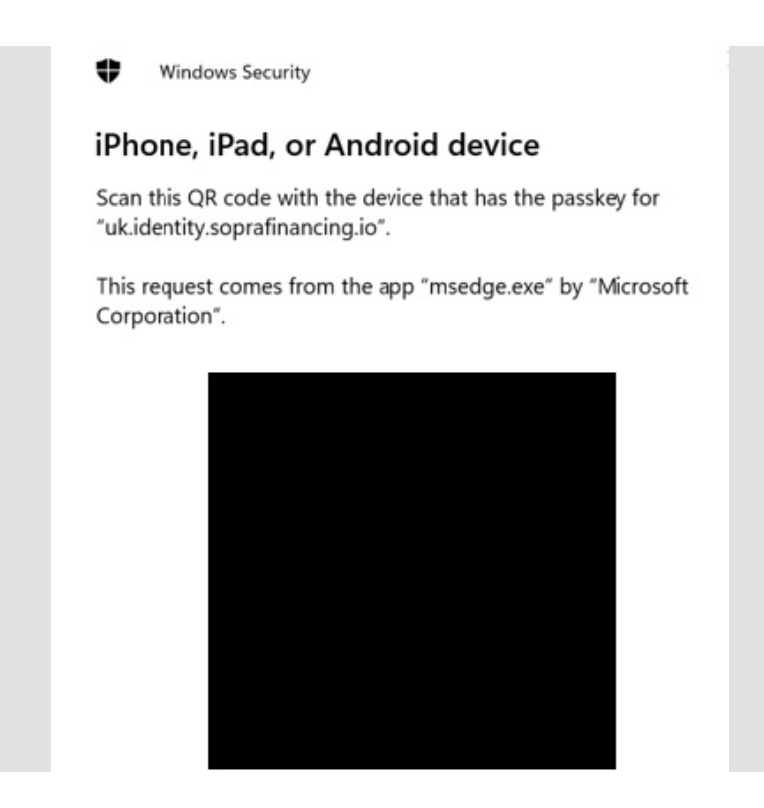

Sign in using the security method on your phone, then the next screen will appear where you will be sent a verification code on your device to enable you to log into the online system.

| verity yo        | bur New Phone Number        |  |  |
|------------------|-----------------------------|--|--|
| A verification c | ode has been sent to        |  |  |
| Enter            | the code below to continue. |  |  |
| Verification Co  | ode                         |  |  |
|                  | CONTINUE                    |  |  |
| lot received a c | ode? Send another code      |  |  |

Once the code comes through on your device you should be able to log into the system successfully.

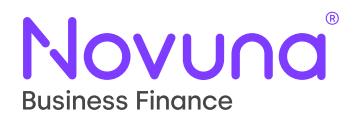

#### **Setting Up Account with Password**

Before you can access the system you will need to go to the invitation that has been sent to you by email and click on set up your account. Please note you have **14 days** to activate your online account.

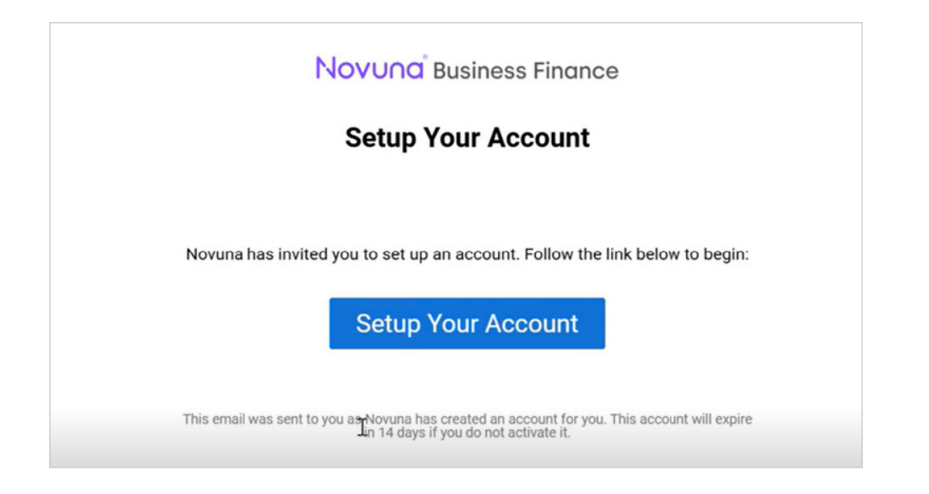

Users will need to select add a password which needs to be 10 characters and quite complex due to security measures.

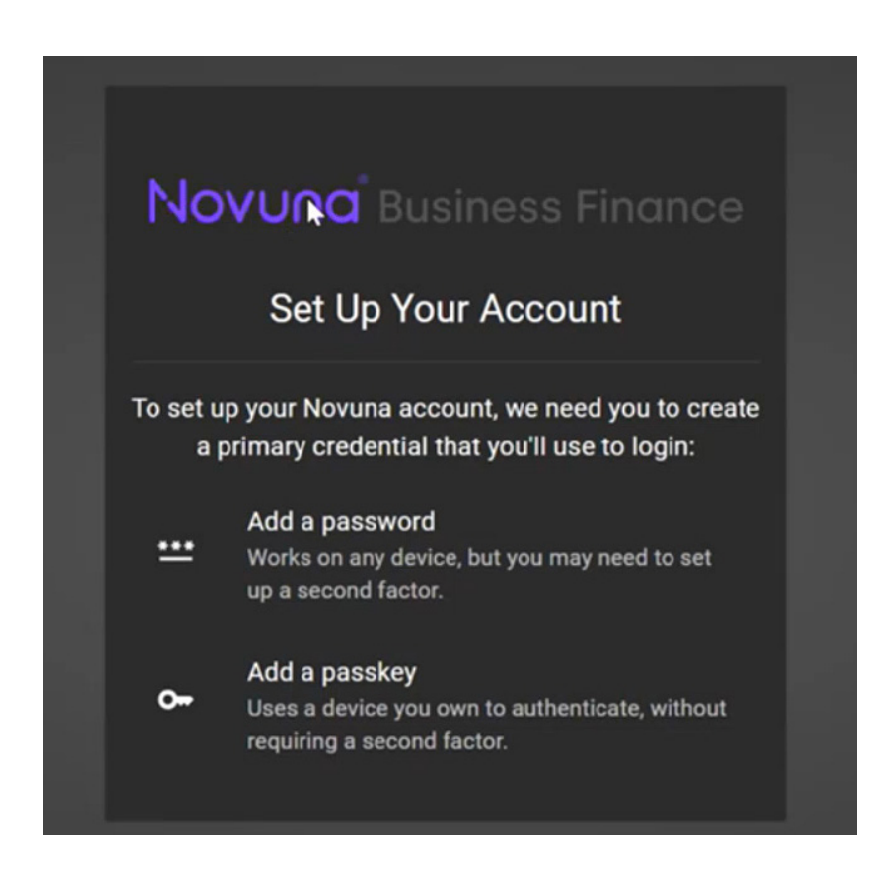

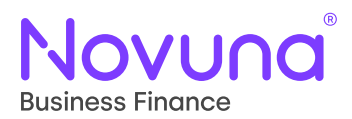

You'll then be asked to click on **CHANGE PASSWORD** to continue after an acceptable password is created.

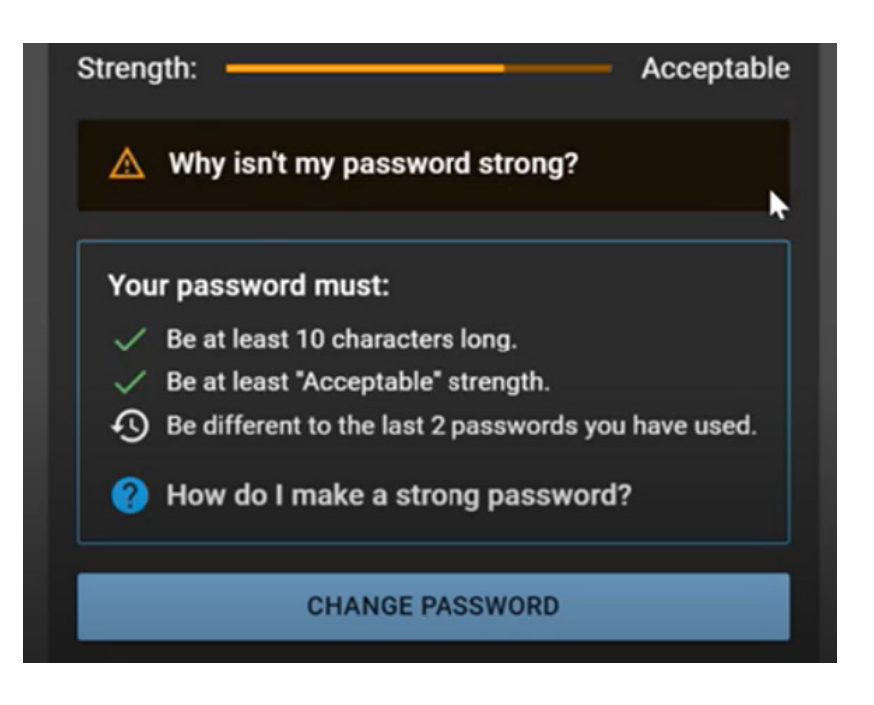

The below notification will then appear once your password has been successfully changed, click on **CONTINUE**.

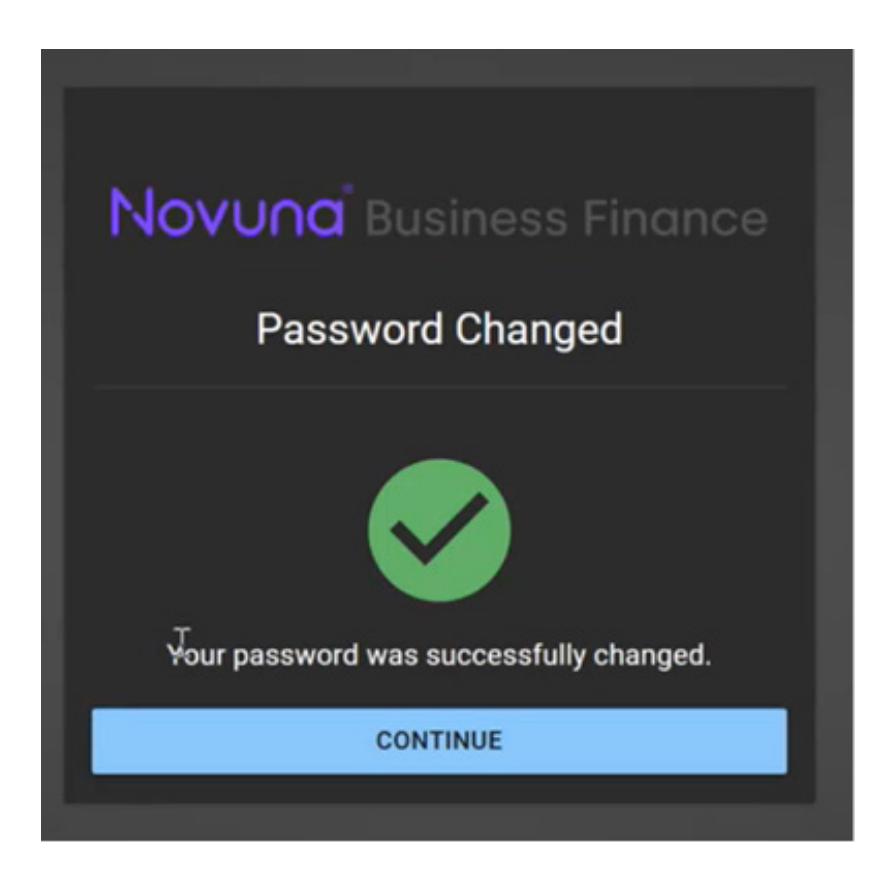

Page 9 of 13 Setting Up Account STSUAG 02/25

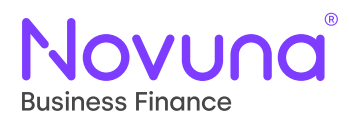

#### Select SKIP ADDING A ANOTHER CREDENTIAL.

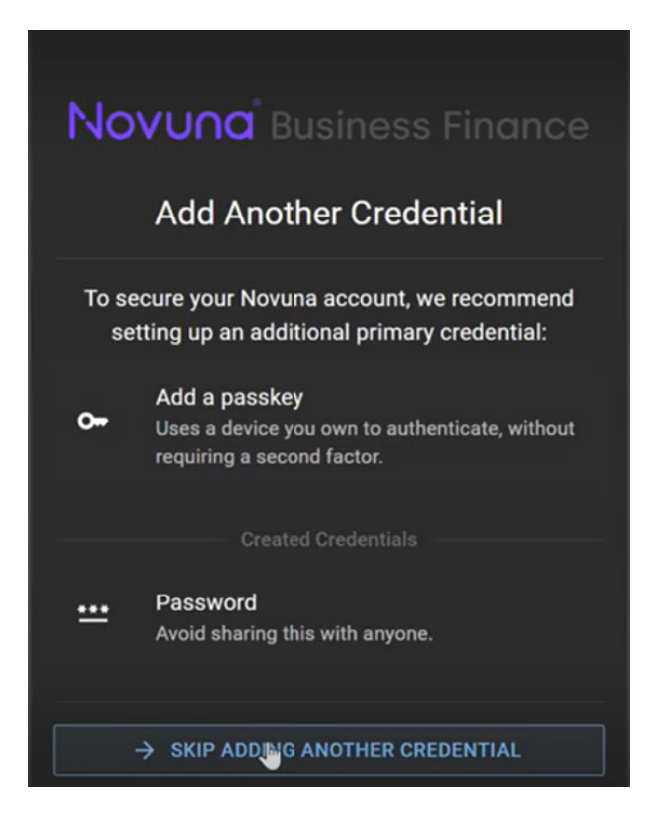

You will now be asked to continue where the second factor is required, select **CONTINUE**.

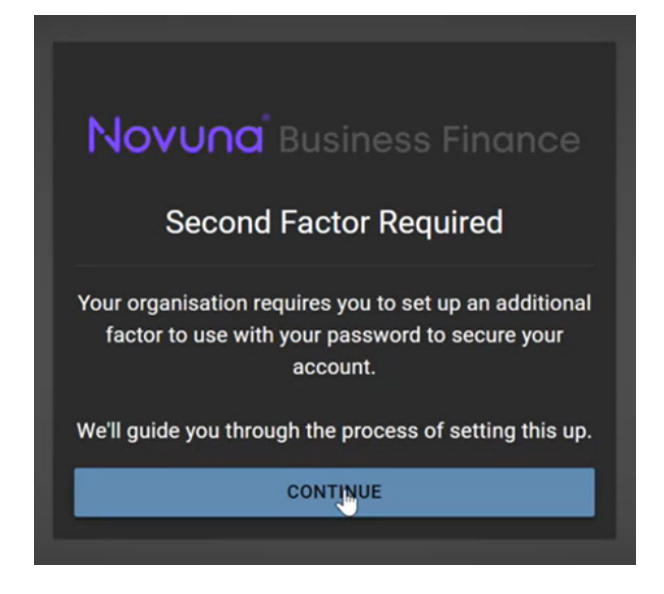

Page 10 of 13 Setting Up Account STSUAG 02/25

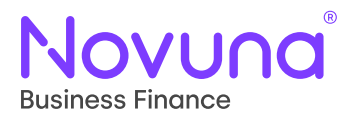

You will now need to select **Email** to receive a verification code.

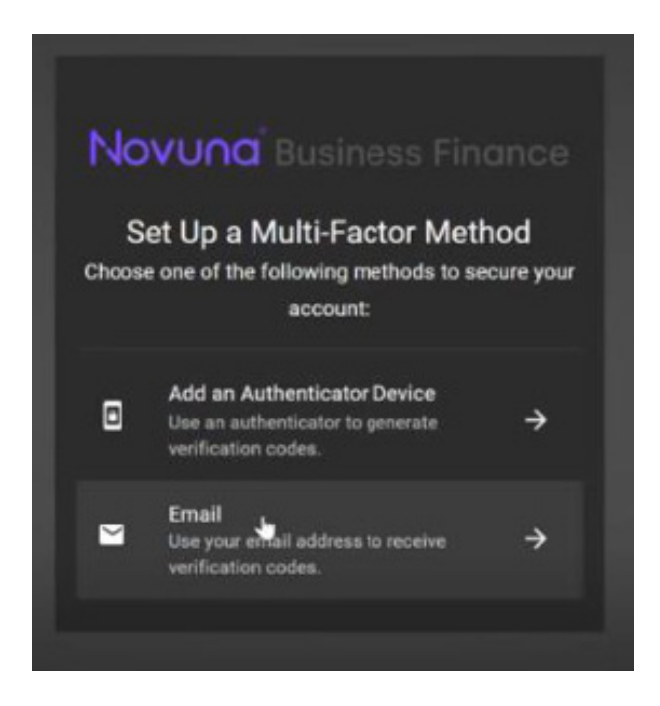

By selecting the **Email** option you will then receive the below message where you will need to click on **CONTINUE**.

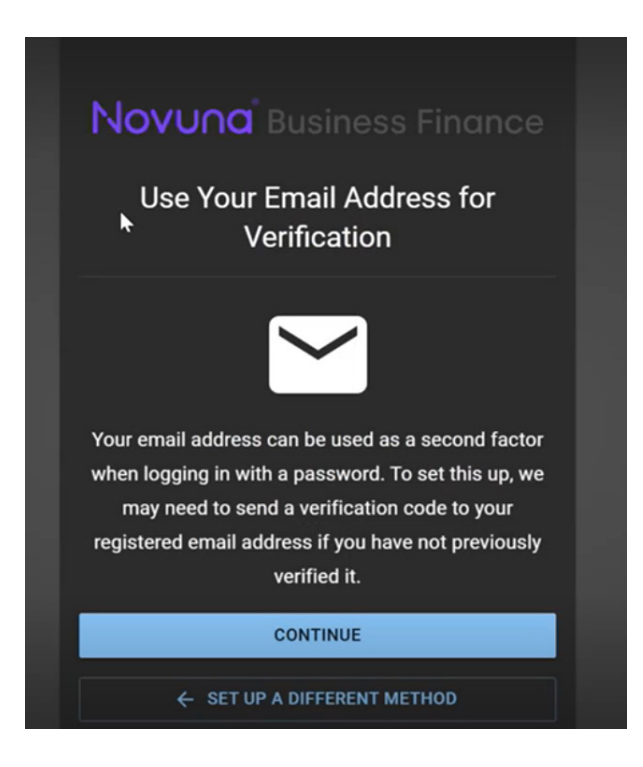

Page 11 of 13 Setting Up Account STSUAG 02/25

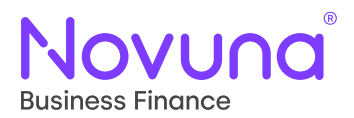

Then the below pop up box will appear where you will need to input the **Verification Code** that was sent to you on email.

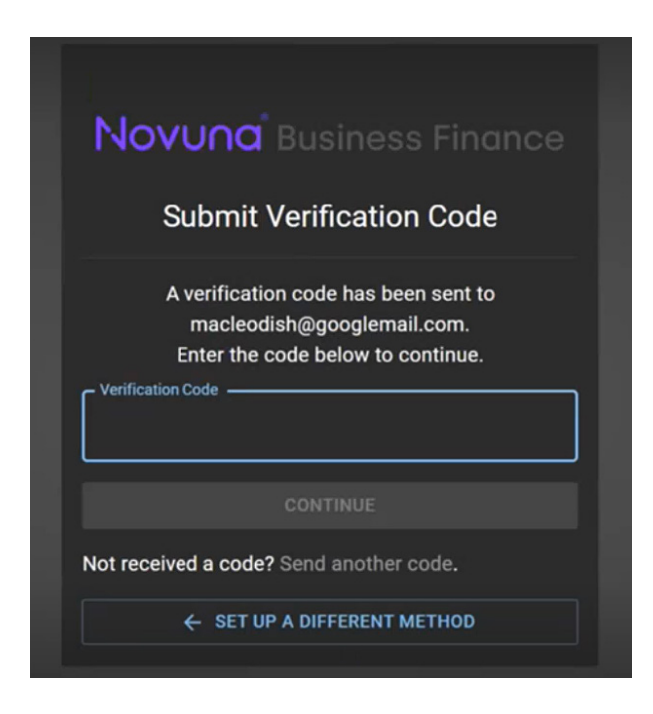

Account will now be set up and complete.

# Novuna<sup>®</sup> Business Finance

#### Account Setup Complete

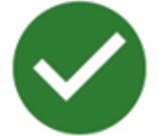

Your account is now active. Use the credentials you have created to login.

Created Credentials -

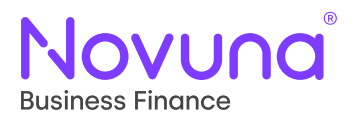

Novuna Business Finance Novuna House, Thorpe Road, Staines-upon-Thames, Surrey, TW18 3HP

T: 03433 519 151 E: salessupport@novunabusinessfinance.co.uk